#### LINEE GUIDA PER ACCEDERE AL SERVIZIO TRAMITE GLI SPORTELLI AUTOMATICI DEL GRUPPO INTESA SANPAOLO

### ACCESSO AL SERVIZIO CON CARTE DI DEBITO RILASCIATE DA ALTRI ISTITUTI BANCARI (NON RIENTRANTI TRA LE BANCHE DEL GRUPPO INTESA SANPAOLO)

Per accedere alle funzionalità di pagamento dei pedaggi/solleciti e alla Ricarica del Servizio "Ricaricabile Pedemontana" selezionare il tasto "Ricariche, pagamenti e altre operazioni".

|                 | SAND/    | 40L0                                       |
|-----------------|----------|--------------------------------------------|
| Selezionare una | funzione |                                            |
| 150             |          | VERSAMENTI                                 |
| 100             |          | SALDO, MOVIMENTI E                         |
| 50              |          | RICARICHE, PAGAMENTI<br>E ALTRE OPERAZIONI |
|                 | л        | Restituzione carta                         |

Per accedere ai servizi di Autostrada Pedemontana Lombarda selezionare il servizio "CBILL/PAGO PA"

## INTESA M SNDAOLO

| BONIFICO, PAGAMENTI<br>INVIO DENARO E TASSE | CBILL, PAGOPA E RICERCA<br>PAGAMENTI IN SCADENZA |
|---------------------------------------------|--------------------------------------------------|
| RICARICA PREPAGATE                          | DONAZIONI, ASSEGNI E<br>GESTIONE PRESTITI        |
|                                             |                                                  |

Selezionare nella schermata seguente la voce "Nuovo Pagamento"

# INTESA m SANPAOLO

| Pagamento CBILL PAGO PA | E ctill 🧒                                                                                                    |
|-------------------------|----------------------------------------------------------------------------------------------------|
| Nuovo Pagamento         | Utilizzalo per fare un nuovo pagamento CBILL –<br>pagoPA. Ti basta cercare fazienda convenzionata<br>e inserire il numero del pagamento. |
|                         |                                                                                                    |
| Annulla operazione      |                                                                                                    |

Una volta selezionato "Nuovo pagamento", nella schermata seguente inserire il codice SIA 0335M o la ragione sociale di Autostrada Pedemontana Lombarda (accettata anche la denominazione abbreviata).

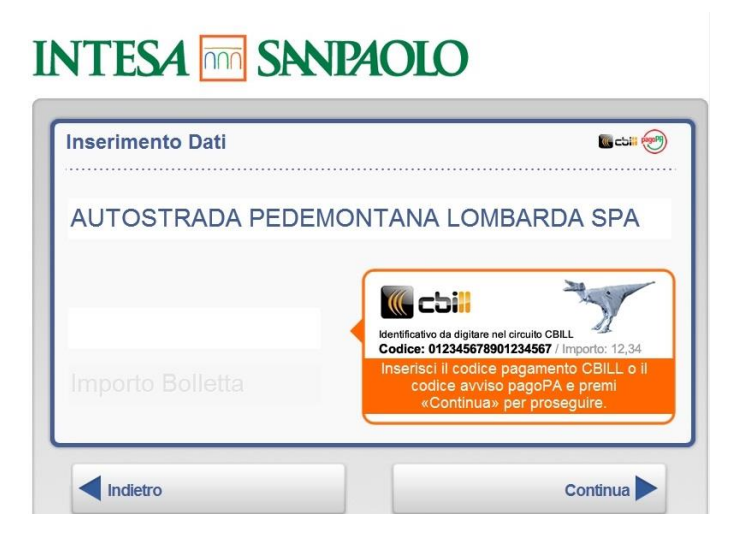

Nella seguente schermata selezionare una delle seguenti voci, a seconda del servizio richiesto:

- Pagamento pedaggi per effettuare il pagamento dei pedaggi di Autostrada Pedemontana Lombarda;
- Ricarica per effettuare una ricarica del servizio "Ricaricabile Pedemontana";
- Pagamento sollecito per regolarizzare i solleciti di pagamento.

| edemontana          | <b>6</b> , 2                                             |
|---------------------|----------------------------------------------------------|
| Pagamento pedaggi   | Utilizzalo per visionare il saldo a tuo debito da pagare |
| Ricarica            | Da qui puoi caricare il tuo conto<br>Pedemontana         |
| Pagamento sollecito |                                                          |

Per il pagamento dei pedaggi e dei solleciti, dopo aver cliccato la voce di riferimento, indicare:

- il **numero di targa** per il pagamento dei pedaggi;
- il numero del sollecito per il pagamento dei solleciti.

## INTESA m SNPAOLO

| <b>•</b> • • • • • • • • • • • • • • • • • • | nserisci il tuo numero di targa e seleziona<br>il tasto CONTINUA per confermare |
|----------------------------------------------|---------------------------------------------------------------------------------|
|----------------------------------------------|---------------------------------------------------------------------------------|

Per fare una ricarica, dopo aver cliccato la voce "Ricarica", indicare il numero di targa del veicolo e selezionare l'importo da ricaricare.

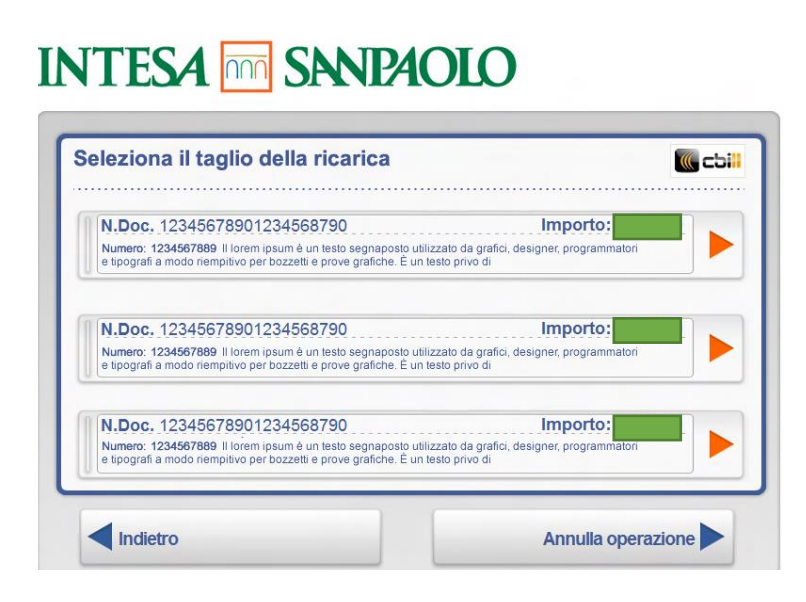

Per confermare l'operazione di pagamento, digitare nuovamente il codice PIN di riconoscimento della carta

| Riepilogo D/     |                                                     | Coll (      |
|------------------|-----------------------------------------------------|-------------|
|                  | Digita il codice segreto per terminare l'operazione |             |
| Codice azienda:  |                                                     | TRADA<br>PA |
| Numero docume    |                                                     |             |
| Riferimento: Pe  |                                                     |             |
| Indicazioni Aggi |                                                     |             |
| Importo: 3.30 €  |                                                     |             |
| Commissione rid  |                                                     |             |
| Data di Pagamer  |                                                     |             |

Una volta completato il processo di pagamento viene rilasciata una ricevuta di pagamento.

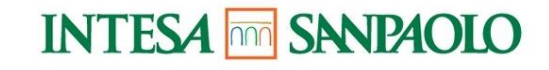

| Operazione in corso | Otrosto ASSGN  Stampa della ricevuta in corso |
|---------------------|-----------------------------------------------|
|---------------------|-----------------------------------------------|